# MIDRA<sup>™</sup> 4K

# **REST API Programmer's Guide**

# For version v2.00.20 or higher

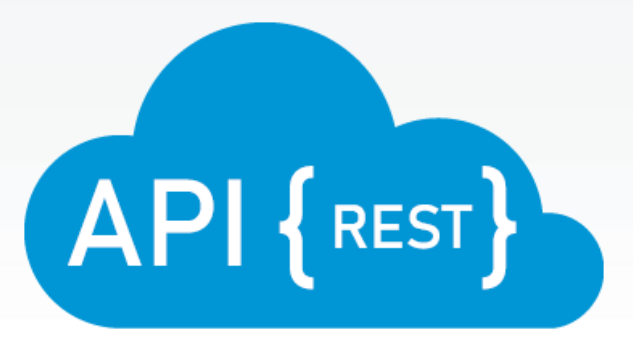

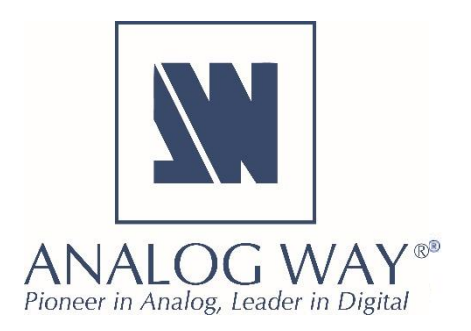

# Table of contents

| 1.   | Presentation                                                                       | 4  |
|------|------------------------------------------------------------------------------------|----|
| 1.1. | Description                                                                        | 4  |
| 1.2. | Server address                                                                     | 4  |
| 1.3. | HTTP Requests                                                                      | 4  |
| 1.4. | HTTP Statuses                                                                      | 4  |
| 1.5. | HTTP Responses                                                                     | 5  |
| 1.6. | HTTP Parameters                                                                    | 5  |
| 1.7. | GET request diagram                                                                | 5  |
| 1.8. | POST request diagram                                                               | 6  |
| 2.   | System commands                                                                    | 7  |
| 2.1. | Reading system information                                                         | 7  |
| 2.2. | Rebooting the system                                                               | 9  |
| 2.3. | Shutting down the system                                                           | 10 |
| 2.4. | Waking up the system                                                               | 11 |
| 3.   | Screen commands                                                                    | 12 |
| 3.1. | Reading screen information                                                         | 12 |
| 3.2. | Recalling a preset from memory to a single screen                                  | 13 |
| 3.4. | Recalling a master preset from memory                                              | 14 |
| 3.5. | Reading a live layer status                                                        | 15 |
| 3.6. | Setting a live layer source                                                        | 16 |
| 3.7. | Reading background layer status                                                    | 17 |
| 3.8. | Setting a background layer source                                                  |    |
| 3.9. | Reading foreground layer status                                                    | 19 |
| 3.10 | . Setting a foreground layer source                                                | 20 |
| 3.11 | . Single TAKE: Transitioning the Preview content to the Program (single screen)    | 21 |
| 3.12 | . Global TAKE: Transitioning the Preview content to the Program (multiple screens) | 22 |
| 4.   | Auxiliary screen commands                                                          | 23 |
| 4.1. | Reading auxiliary screen information                                               | 23 |
| 4.2. | Recalling a preset from memory to a single auxiliary screen                        | 24 |
| 4.3. | Reading the source of an auxiliary screen                                          | 25 |
| 4.4. | Setting the source of an auxiliary screen                                          | 26 |
| 4.5. | TAKE: Transitioning the Preview content to the Program (single auxiliary screen)   | 27 |
| 5.   | Multiviewer commands                                                               | 28 |
| 5.1. | Reading multiviewer output information                                             |    |

# MIDRA™ 4K REST API

| 5.2.  | Recalling a preset from memory to a multiviewer output          | 29 |
|-------|-----------------------------------------------------------------|----|
| 5.3.  | Reading the source of a multiviewer output widget               |    |
| 5.4.  | Reading the status of a multiviewer output widget               | 31 |
| 5.5.  | Setting the source of a multiviewer output widget               | 32 |
| 6.    | Audio commands                                                  | 33 |
| 6.1.  | Reading the output audio mode                                   |    |
| 6.2.  | Setting the output audio mode                                   | 34 |
| 6.3.  | Reading the output audio source                                 | 35 |
| 6.4.  | Reading the screen audio mode status                            |    |
| 6.5.  | Setting the screen audio mode                                   | 37 |
| 6.6.  | Reading the screen audio preset status                          |    |
| 6.7.  | Reading the source of the screen audio-layer preset             |    |
| 6.8.  | Setting the source of the screen audio-layer preset             | 40 |
| 6.9.  | Reading the auxiliary screen audio mode status                  | 41 |
| 6.10. | . Setting the screen audio mode                                 | 42 |
| 6.11. | . Reading the auxiliary screen audio preset status              | 43 |
| 6.12. | . Reading the source of the auxiliary screen audio-layer preset | 44 |
| 6.13. | . Setting the source of the auxiliary screen audio-layer preset | 45 |
| 6.14. | . Reading the dante output audio mode                           | 46 |
| 6.15. | . Setting the dante output audio mode                           | 47 |
| 6.16. | . Reading the dante output audio source                         | 48 |
| 6.17. | . Reading the line-out output audio mode                        | 49 |
| 6.18. | . Setting the line-out output audio mode                        | 50 |
| 6.19. | . Reading the line-out output audio source                      | 51 |
| 7.    | Source commands                                                 | 52 |
| 7.1.  | Reading input information                                       | 52 |
| 7.2.  | Reading foreground image information                            | 53 |
| 7.3.  | Reading background image information                            | 54 |
| 7.4.  | Reading background set information                              | 55 |
| 8.    | Using thumbnails                                                | 56 |
| 8.1.  | Introduction                                                    | 56 |
| 8.2.  | Live inputs thumbnails URL                                      | 56 |
| 8.3.  | Outputs thumbnails URL                                          | 56 |
| 8.4.  | Foreground Images thumbnails URL (per Screen)                   | 56 |
| 8.5.  | Background Images thumbnails URL (per Screen)                   | 56 |
| 8.6.  | Multiviewer thumbnails URL                                      | 56 |

# MIDRA™ 4K REST API

| 9.   | Using Authentication     |    |
|------|--------------------------|----|
| 9.1. | Introduction             | 57 |
| 9.2. | Authenticating           | 57 |
| 9.3. | Following REST API calls |    |

### 1. Presentation

### 1.1. Description

The REST API for Midra<sup>™</sup> 4K is a simple way for you to automate your interaction with the Midra<sup>™</sup> 4K presentation systems. The REST API for Midra<sup>™</sup> 4K is RESTful and HTTP-based. Basically, this means that the communication is made through normal HTTP requests.

### 1.2. <u>Server address</u>

The base server address is: <u>http://<ipadress>/api/tpp/v1</u> where <ipadress> is the IP address of the Midra<sup>™</sup> 4K presentation system.

### **1.3.** HTTP Requests

HTTP requests can be made with tons of tools, each modern programming language has its own HTTP functions and libraries. The REST API for Midra<sup>™</sup> 4K will handle each request in a meaningful manner, depending on the action required.

| Method | Usage                                                                                                    |
|--------|----------------------------------------------------------------------------------------------------|
| GET    | For simple retrieval of information about your screens, multiviewers, etc, you should<br>use the GET method. API will respond you with a JSON object. Using the returned<br>information, you can eventually form additional requests. All the GET requests are<br>made read-only, which means making a GET requests cannot change the state of any<br>information stored on the Midra <sup>™</sup> 4K presentation system. |
| POST   | When you want to change an object property or trigger an action on the Midra™ 4K presentation system, you should choose POST method. The POST request includes all of the attributes necessary to change the desired object property or trigger the action.                                                                                                    |

### 1.4. HTTP Statuses

When you make a request to the API, you will get a response including the data you want with standard HTTP statuses, including error codes.

In case of an unusual event, such as trying to recall a preset memory index that does not exist on the Midra<sup>™</sup> 4K presentation system, the status code will have an error code. Besides that, the body of the request will contain additional information about the event to provide you the most conventional way to fix the flow. To make it clear, status codes are usually in between 2XX-4XX range.

| Code | Message               | Description                                 |
|------|-----------------------|---------------------------------------------|
| 200  | ОК                    | Successful operation (with content)         |
| 204  | No Content            | Successful operation (no content)           |
| 400  | Bad Request           | Syntax invalid                              |
| 404  | Not Found             | The specified resource could not be found   |
| 405  | Method Not Allowed    | The specified request method is not allowed |
| 409  | Internal Server Error | Error reported by the server                |

### 1.5. HTTP Responses

For each successful and unsuccessful request, a JSON-formatted response body will be sent back. If you make a request for a single object, say, for a screen, the resource root will be a single object containing the data you requested. If you request a collection, say, a group of screens, response body will contain a collection.

### 1.6. HTTP Parameters

Most of HTTP GET requests need query string parameters.

Most of HTTP POST requests need POST body parameters.

For all API requests, we provide examples calls with .NET C# command and raw TCP. With a single copy and paste, you can always try making a request and see the results.

### 1.7. GET request diagram

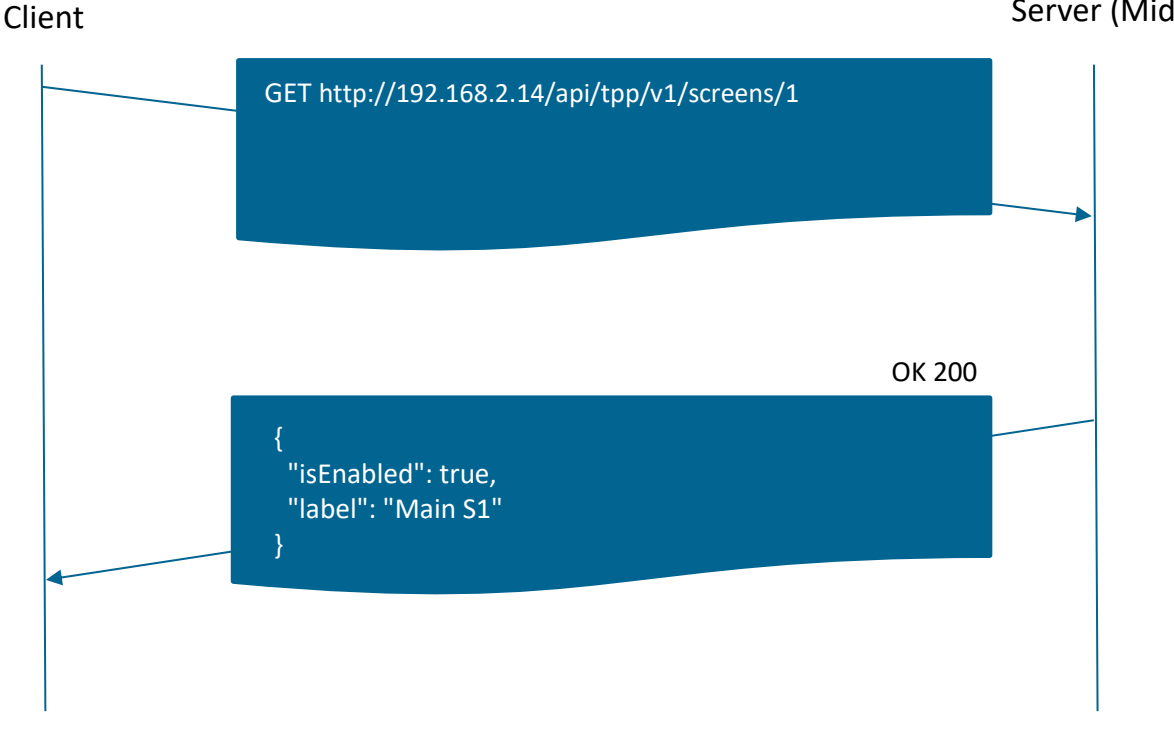

Server (Midra 4K)

### 1.8. POST request diagram

### Client

Server (Midra 4K)
POST http://192.168.2.14/api/tpp/v1/screens/1/load-memory
{"memoryId": 30, "target": "program"}
OK 200

# 2. System commands

### 2.1. <u>Reading system information</u>

```
GET /api/tpp/v1/system
```

### Response

produces: application/json

|   | Name    | Туре   | Description                                                           |
|---|---------|--------|-----------------------------------------------------------------------|
|   | type    | string | the type of Midra 4K device: 'QVU 4K', 'QMX 4K', 'PLS 4K' or 'EKS 4K' |
|   | label   | string | the device label                                                      |
| - | version | json   | a JSON object containing the current firmware version (see below)     |
|   |         |        |                                                                       |

### Field 'version'

produces: application/json

| Name  | Туре    | Description                                                  |
|-------|---------|--------------------------------------------------------------|
| major | integer | firmware major version number                                |
| minor | integer | firmware minor version number                                |
| patch | integer | firmware patch version number                                |
| beta  | boolean | true is the firmware version is a beta version, false if not |

### **Response example**

,

| {                         |
|---------------------------|
| "type": "PLS 4K" <i>,</i> |
| "label": "Meeting Room",  |
| "version": {              |
| "major": 1 <i>,</i>       |
| "minor": 0 <i>,</i>       |
| "patch": 23,              |
| "beta": false             |
| }                         |
| }                         |

### **Example: Read system information**

### Raw TCP socket (connected on port 80 of 192.168.2.140)

GET /api/tpp/v1/system HTTP/1.1<CR><LF><CR><LF>

<CR> replace with Carriage Return ASCII code: 13 (0x0D) CLF> replace with Line Feed ASCII code: 10 (0x0A)

C#

{

}

var httpWebRequest = (HttpWebRequest)WebRequest.Create("http://192.168.2.140/api/tpp/v1/system");

var httpResponse = (HttpWebResponse) httpWebRequest.GetResponse();
using (var streamReader = new StreamReader(httpResponse.GetResponseStream()))

var responseText = streamReader.ReadToEnd();

### 2.2. <u>Rebooting the system</u>

**POST** /api/tpp/v1/system/reboot

**Example: Reboot the system** 

### Raw TCP socket (connected on port 80 of 192.168.2.140)

POST /api/tpp/v1/system/reboot HTTP/1.1<CR><LF><CR><LF>

<CR> replace with Carriage Return ASCII code: 13 (0x0D) <LF> replace with Line Feed ASCII code: 10 (0x0A)

```
var httpWebRequest = (HttpWebRequest)WebRequest.Create("http://192.168.2.140/api/tpp/v1/system/reboot");
httpWebRequest.ContentType = "application/json";
httpWebRequest.Method = "POST";
using (var streamWriter = new StreamWriter(httpWebRequest.GetRequestStream()))
{
    streamWriter.Write("");
    streamWriter.Flush();
}
```

### 2.3. Shutting down the system

### POST /api/tpp/v1/system/shutdown

### Body

consumes: application/json

| Name    | Туре    | Optional | Description                       |
|---------|---------|----------|-----------------------------------|
| standby | boolean | No       | true to activate the standby mode |

### **Example: Shutdown the system**

### Raw TCP socket (connected on port 80 of 192.168.2.140)

POST /api/tpp/v1/system/shutdown HTTP/1.1<CR><LF>Content-Type: application/json<CR><LF>Content-Length: 17<CR><LF><CR><LF>{"standby": true}

<CR> replace with Carriage Return ASCII code: 13 (0x0D) <LF> replace with Line Feed ASCII code: 10 (0x0A)

<u>Important</u>: the *Content-Length* header field value must contain a decimal number representing the number of bytes found in the payload of the message {"standby": true}

```
var httpWebRequest = (HttpWebRequest)WebRequest.Create("http://192.168.2.140/api/tpp/v1/system/shutdown");
httpWebRequest.ContentType = "application/json";
httpWebRequest.Method = "POST";
using (var streamWriter = new StreamWriter(httpWebRequest.GetRequestStream()))
{
    string json = new JavaScriptSerializer().Serialize(new { standby = "true" });
    streamWriter.Write(json);
}
```

### 2.4. Waking up the system

### **POST** /api/tpp/v1/system/wakeup

Example: Wake up the system

#### Raw TCP socket (connected on port 80 of 192.168.2.140)

POST /api/tpp/v1/system/wakeup HTTP/1.1<CR><LF><

<CR> replace with Carriage Return ASCII code: 13 (0x0D) CLF> replace with Line Feed ASCII code: 10 (0x0A)

```
var httpWebRequest = (HttpWebRequest)WebRequest.Create("http://192.168.2.140/api/tpp/v1/system/wakeup");
httpWebRequest.ContentType = "application/json";
httpWebRequest.Method = "POST";
using (var streamWriter = new StreamWriter(httpWebRequest.GetRequestStream()))
{
   streamWriter.Write("");
   streamWriter.Flush();
}
```

### 3. Screen commands

GET /api/tpp/v1/screens/{screenId}

### Request

| Name     | Туре    | Description                     |
|----------|---------|---------------------------------|
| screenId | integer | the screen number (from 1 to 2) |

### Response

produces: application/json

| Name      | Туре    | Description                                        |
|-----------|---------|----------------------------------------------------|
| isEnabled | boolean | true if the screen is enabled, false if not        |
| label     | string  | the screen label                                   |
| layerMode | string  | the layer mode ("mixing layers" or "split layers") |

### **Response example**

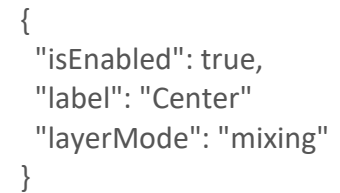

### **Example: Read screen 2 information**

### Raw TCP socket (connected on port 80 of 192.168.2.140)

```
GET /api/tpp/v1/screens/2 HTTP/1.1<CR><LF><CR><LF>
```

```
<CR> replace with Carriage Return ASCII code: 13 (0x0D) CLF> replace with Line Feed ASCII code: 10 (0x0A)
```

### C#

```
var httpWebRequest = (HttpWebRequest)WebRequest.Create("http://192.168.2.140/api/tpp/v1/screens/2");
```

```
var httpResponse = (HttpWebResponse) httpWebRequest.GetResponse();
using (var streamReader = new StreamReader(httpResponse.GetResponseStream()))
{
```

var responseText = streamReader.ReadToEnd();

}

### 3.2. <u>Recalling a preset from memory to a single screen</u>

### **POST** /api/tpp/v1/screens/{screenId}/load-memory

#### Request

| Name     | Туре    | Description                     |
|----------|---------|---------------------------------|
| screenId | integer | the screen number (from 1 to 2) |

### Body

consumes: application/json

| Name     | Туре    | Optional | Description                                                    |
|----------|---------|----------|----------------------------------------------------------------|
| memoryId | integer | No       | the memory index (from 1 to 200)                               |
| target   | string  | Yes      | the destination ("program" or "preview"). Default is "preview" |

#### Example: Recall preset 30 to screen 2 (Preview)

#### Raw TCP socket (connected on port 80 of 192.168.2.140)

POST /api/tpp/v1/screens/2/load-memory HTTP/1.1<CR><LF>Content-Type: application/json<CR><LF>Content-Length: 37<CR><LF><CR><LF>{"memoryId": 30, "target": "preview"}

<CR> replace with Carriage Return ASCII code: 13 (0x0D) <LF> replace with Line Feed ASCII code: 10 (0x0A)

<u>Important</u>: the *Content-Length* header field value must contain a decimal number representing the number of bytes found in the payload of the message {"memoryId": 30, "target": "preview"}

```
var httpWebRequest = (HttpWebRequest)WebRequest.Create("http://192.168.2.140/api/tpp/v1/screens/2/load-
memory");
httpWebRequest.ContentType = "application/json";
httpWebRequest.Method = "POST";
using (var streamWriter = new StreamWriter(httpWebRequest.GetRequestStream()))
{
    string json = new JavaScriptSerializer().Serialize(new { memoryId = 30, target = "preview" });
    streamWriter.Write(json);
}
```

### 3.4. <u>Recalling a master preset from memory</u>

### POST /api/tpp/v1/load-master-memory

### Body

consumes: application/json

| Name     | Туре    | Optional | Description                                                    |
|----------|---------|----------|----------------------------------------------------------------|
| memoryld | integer | No       | the memory index (from 1 to 50)                                |
| target   | string  | Yes      | the destination ("program" or "preview"). Default is "preview" |

### Example: Recall master preset 10 to Preview

### Raw TCP socket (connected on port 80 of 192.168.2.140)

```
POST /api/tpp/v1/load-master-memory HTTP/1.1<CR><LF>Content-Type:
application/json<CR><LF>Content-Length: 37<CR><LF><CR><LF>{"memoryId": 10, "target":
"preview"}
```

<CR> replace with Carriage Return ASCII code: 13 (0x0D) <LF> replace with Line Feed ASCII code: 10 (0x0A)

<u>Important</u>: the *Content-Length* header field value must contain a decimal number representing the number of bytes found in the payload of the message {"memoryId": 10, "target": "preview"}

```
var httpWebRequest = (HttpWebRequest)WebRequest.Create("http://192.168.2.140/api/tpp/v1/load-master-
memory");
httpWebRequest.ContentType = "application/json";
httpWebRequest.Method = "POST";
using (var streamWriter = new StreamWriter(httpWebRequest.GetRequestStream()))
{
    string json = new JavaScriptSerializer().Serialize(new { memoryId = 10, target = "preview" });
    streamWriter.Write(json);
}
```

### 3.5. <u>Reading a live layer status</u>

### GET /api/tpp/v1/screens/{screenId}/live-layers/{layerId}/presets/{target}

#### Request

| Name     | Туре    | Description                              |
|----------|---------|------------------------------------------|
| screenId | integer | the screen number (from 1 to 2)          |
| layerId  | integer | the layer number (from 1 to 4)           |
| target   | string  | the destination ("program" or "preview") |

#### Response

produces: application/json

| Name       | Туре    | Description                                                                 |
|------------|---------|-----------------------------------------------------------------------------|
| status     | string  | the layer status: "off", "open", "close", "cross", "flying", "flying depth" |
| sourceType | string  | the type of source: "none", "color" or "input"                              |
| sourceld   | integer | the source number                                                           |

### **Response example**

```
{
    "status": "open",
    "sourceType": "input",
    "sourceId": 8
}
```

#### Example: Read layer 4 current status on screen 1 preview

### Raw TCP socket (connected on port 80 of 192.168.2.140)

GET /api/tpp/v1/screens/1/live-layers/4/presets/preview HTTP/1.1<CR><LF><CR><LF>

<CR> replace with Carriage Return ASCII code: 13 (0x0D) CLF> replace with Line Feed ASCII code: 10 (0x0A)

```
var httpWebRequest = (HttpWebRequest)WebRequest.Create("http://192.168.2.140/api/tpp/v1/screens/1/live-
layers/4/presets/preview");
var httpResponse = (HttpWebResponse) httpWebRequest.GetResponse();
using (var streamReader = new StreamReader(httpResponse.GetResponseStream()))
{
var responseText = streamReader.ReadToEnd();
}
```

### 3.6. <u>Setting a live layer source</u>

### POST /api/tpp/v1/screens/{screenId}/live-layers/{layerId}/presets/{target}/source

#### Request

| Name     | Туре    | Description                              |
|----------|---------|------------------------------------------|
| screenId | integer | the screen number (from 1 to 2)          |
| layerId  | Integer | the layer number (from 1 to 4)           |
| target   | string  | the destination ("program" or "preview") |

### Body

consumes: application/json

| Name       | Туре    | Optional | Description                                  |
|------------|---------|----------|----------------------------------------------|
| sourceType | string  | No       | the type of source: "none", "color", "input" |
| sourceld   | integer | No       | the source number                            |

### Example: Set screen 1 layer 3 source to live input 3 (Preview)

### Raw TCP socket (connected on port 80 of 192.168.2.140)

POST /api/tpp/v1/screens/1/live-layers/3/presets/preview/source HTTP/1.1<CR><LF>Content-Type: application/json<CR><LF>Content-Length: 38<CR><LF><CR><LF>{"sourceType": "input", "sourceId": 3}

<CR> replace with Carriage Return ASCII code: 13 (0x0D) CLF> replace with Line Feed ASCII code: 10 (0x0A)

<u>Important</u>: the *Content-Length* header field value must contain a decimal number representing the number of bytes found in the payload of the message {"sourceType": "input", "sourceId": 3}

```
var httpWebRequest = (HttpWebRequest)WebRequest.Create("http://192.168.2.140/api/tpp/v1/screens/1/live-
layers/3/presets/preview/source");
httpWebRequest.ContentType = "application/json";
httpWebRequest.Method = "POST";
using (var streamWriter = new StreamWriter(httpWebRequest.GetRequestStream()))
{
    string json = new JavaScriptSerializer().Serialize(new { sourceType = "input", sourceId = 3 });
    streamWriter.Write(json);
}
```

### 3.7. Reading background layer status

### GET /api/tpp/v1/screens/{screenId}/background-layer/presets/{target}

### Request

| Name     | Туре    | Description                              |
|----------|---------|------------------------------------------|
| screenId | integer | the screen number (from 1 to 2)          |
| target   | string  | the destination ("program" or "preview") |

### Response

produces: application/json

| Name       | Туре    | Description                                    |
|------------|---------|------------------------------------------------|
| status     | string  | The layer status: "off", "open", "close"       |
| sourceType | string  | the type of source: "background-set" or "none" |
| sourceld   | integer | the background set number (from 1 to 8)        |

### **Response example**

```
{
    "status": "open",
    "sourceType": "background-set",
    "sourceId": 2
}
```

### Example: Read background layer status on screen 1 preview

### Raw TCP socket (connected on port 80 of 192.168.2.140)

```
GET /api/tpp/v1/screens/1/background-layer/presets/preview HTTP/1.1<CR><LF><CR><LF>
```

<CR> replace with Carriage Return ASCII code: 13 (0x0D) CLF> replace with Line Feed ASCII code: 10 (0x0A)

```
var httpWebRequest =
(HttpWebRequest)WebRequest.Create("http://192.168.2.140/api/tpp/v1/screens/1/background-
layer/presets/preview");
var httpResponse = (HttpWebResponse) httpWebRequest.GetResponse();
using (var streamReader = new StreamReader(httpResponse.GetResponseStream()))
{
    var responseText = streamReader.ReadToEnd();
}
```

### 3.8. <u>Setting a background layer source</u>

### **POST** /api/tpp/v1/screens/{screenId}/background-layer/presets/{target}/source

#### Request

| Name     | Туре    | Description                              |
|----------|---------|------------------------------------------|
| screenId | integer | the screen number (from 1 to 2)          |
| target   | string  | the destination ("program" or "preview") |

#### Body

consumes: application/json

| Name       | Туре    | Optional | Description                                    |
|------------|---------|----------|------------------------------------------------|
| sourceType | string  | No       | the type of source: "background-set" or "none" |
| sourceld   | integer | No       | the background source number (from 1 to 8)     |

### Example: Set screen 2 background to background set 3 (Preview)

### Raw TCP socket (connected on port 80 of 192.168.2.140)

POST /api/tpp/v1/screens/2/background-layer/presets/preview/source HTTP/1.1<CR><LF>Content-Type: application/json<CR><LF>Content-Length: 47<CR><LF><CR><LF>{"sourceType": "background-set", "sourceId": 3}

<CR> replace with Carriage Return ASCII code: 13 (0x0D) <LF> replace with Line Feed ASCII code: 10 (0x0A)

<u>Important</u>: the *Content-Length* header field value must contain a decimal number representing the number of bytes found in the payload of the message {"sourceType": "background-set", "sourceId": 3}

```
var httpWebRequest =
(HttpWebRequest)WebRequest.Create("http://192.168.2.140/api/tpp/v1/screens/2/background-
layer/presets/preview/source");
httpWebRequest.ContentType = "application/json";
httpWebRequest.Method = "POST";
using (var streamWriter = new StreamWriter(httpWebRequest.GetRequestStream()))
{
    string json = new JavaScriptSerializer().Serialize(new { sourceType = "background-set", sourceId = 3 });
    streamWriter.Write(json);
}
```

### 3.9. Reading foreground layer status

GET /api/tpp/v1/screens/{screenId}/foreground-layer/presets/{target}

### Request

| Name     | Туре    | Description                              |
|----------|---------|------------------------------------------|
| screenId | integer | the screen number (from 1 to 2)          |
| target   | string  | the destination ("program" or "preview") |

### Response

produces: application/json

| Name       | Туре    | Description                                      |
|------------|---------|--------------------------------------------------|
| status     | string  | The layer status: "off", "open", "close"         |
| sourceType | string  | the type of source: "foreground-image" or "none" |
| sourceld   | integer | the foreground preset number (from 1 to 4)       |

### **Response example**

| {                                 |  |
|-----------------------------------|--|
| "status": "open",                 |  |
| "sourceType": "foreground-image", |  |
| "sourceld": 2                     |  |
| }                                 |  |
|                                   |  |

### Example: Read foreground layer status on screen 1 preview

### Raw TCP socket (connected on port 80 of 192.168.2.140)

GET /api/tpp/v1/screens/1/foreground-layer/presets/preview HTTP/1.1<CR><LF><CR><LF>

<CR> replace with Carriage Return ASCII code: 13 (0x0D) <LF> replace with Line Feed ASCII code: 10 (0x0A)

```
var httpWebRequest =
(HttpWebRequest)WebRequest.Create("http://192.168.2.140/api/tpp/v1/screens/1/foreground-
layer/presets/preview");
var httpResponse = (HttpWebResponse) httpWebRequest.GetResponse();
using (var streamReader = new StreamReader(httpResponse.GetResponseStream()))
{
    var responseText = streamReader.ReadToEnd();
}
```

### 3.10. <u>Setting a foreground layer source</u>

### POST /api/tpp/v1/screens/{screenId}/foreground-layer/presets/{target}/source

#### Request

| Name     | Туре    | Description                              |
|----------|---------|------------------------------------------|
| screenId | integer | the screen number (from 1 to 2)          |
| target   | string  | the destination ("program" or "preview") |

#### Body

consumes: application/json

| Name       | Туре    | Optional | Description                                      |
|------------|---------|----------|--------------------------------------------------|
| sourceType | string  | No       | the type of source: "foreground-image" or "none" |
| sourceId   | integer | No       | the foreground source number (from 1 to 4)       |

### Example: Set screen 2 foreground to foreground preset 3 (Preview)

#### Raw TCP socket (connected on port 80 of 192.168.2.140)

POST /api/tpp/v1/screens/2/foreground-layer/presets/preview/source HTTP/1.1<CR><LF>Content-Type: application/json<CR><LF>Content-Length: 49<CR><LF><CR><LF>{"sourceType": "foreground-image", "sourceId": 3}

<CR> replace with Carriage Return ASCII code: 13 (0x0D) <LF> replace with Line Feed ASCII code: 10 (0x0A)

<u>Important</u>: the *Content-Length* header field value must contain a decimal number representing the number of bytes found in the payload of the message {"sourceType": "foreground-image", "sourceId": 3}

```
var httpWebRequest =
(HttpWebRequest)WebRequest.Create("http://192.168.2.140/api/tpp/v1/screens/2/foreground-
layer/presets/preview/source");
httpWebRequest.ContentType = "application/json";
httpWebRequest.Method = "POST";
using (var streamWriter = new StreamWriter(httpWebRequest.GetRequestStream()))
{
    string json = new JavaScriptSerializer().Serialize(new { sourceType = "foreground-image", sourceId = 3 });
    streamWriter.Write(json);
}
```

### 3.11. Single TAKE: Transitioning the Preview content to the Program (single screen)

### **POST** /api/tpp/v1/screens/{screenId}/take

#### Request

| Name     | Туре    | Description                     |
|----------|---------|---------------------------------|
| screenId | integer | the screen number (from 1 to 2) |

### Example: TAKE screen 2

#### Raw TCP socket (connected on port 80 of 192.168.2.140)

POST /api/tpp/v1/screens/2/take HTTP/1.1<CR><LF><

<CR> replace with Carriage Return ASCII code: 13 (0x0D) <LF> replace with Line Feed ASCII code: 10 (0x0A)

```
var httpWebRequest = (HttpWebRequest)WebRequest.Create("http://192.168.2.140/api/tpp/v1/screens/2/take");
httpWebRequest.ContentType = "application/json";
httpWebRequest.Method = "POST";
using (var streamWriter = new StreamWriter(httpWebRequest.GetRequestStream()))
{
    streamWriter.Write("");
}
```

# XX ANALOG WAY®

# 3.12. <u>Global TAKE: Transitioning the Preview content to the Program (multiple</u> <u>screens)</u>

POST /api/tpp/v1/take

### Body

consumes: application/json

| Name               | Туре | Optional | Description                                                |
|--------------------|------|----------|------------------------------------------------------------|
| screenIds          | list | No       | list of screen indexes that will be transitioned           |
| auxiliaryScreenIds | list | No       | list of auxiliary screen indexes that will be transitioned |

### Example: Take screen 1 and auxiliary screen 1

### Raw TCP socket (connected on port 80 of 192.168.2.140)

POST /api/tpp/v1/take HTTP/1.1<CR><LF>Content-Type: application/json<CR><LF>Content-Length: 46<CR><LF><CR><LF>{"screenIds": [1], "auxiliaryScreenIds ": [1]}

<CR> replace with Carriage Return ASCII code: 13 (0x0D) CLF> replace with Line Feed ASCII code: 10 (0x0A)

<u>Important</u>: the *Content-Length* header field value must contain a decimal number representing the number of bytes found in the payload of the message {"screenIds": [1], "auxiliaryScreenIds ": [1]}

```
var httpWebRequest = (HttpWebRequest)WebRequest.Create("http://192.168.2.140/api/tpp/v1/take");
httpWebRequest.ContentType = "application/json";
httpWebRequest.Method = "POST";
using (var streamWriter = new StreamWriter(httpWebRequest.GetRequestStream()))
{
    var screenIdList = new List<int>() { 1 };
    var auxIdList = new List< int>() { 1 };
    string json = new JavaScriptSerializer().Serialize(new { screenIds = screenIdList, auxiliaryScreenIds = auxIdList });
    streamWriter.Write(json);
}
```

## 4. Auxiliary screen commands

### 4.1. <u>Reading auxiliary screen information</u>

| GET | /api/tpp/v1/auxiliary-screens/{auxId} |
|-----|---------------------------------------|
|-----|---------------------------------------|

### Request

| Name  | Туре    | Description                                                           |
|-------|---------|-----------------------------------------------------------------------|
| auxId | integer | the auxiliary screen number (always 1, depending of the current mode) |

### Response

produces: application/json

| Name      | Туре    | Description                                           |
|-----------|---------|-------------------------------------------------------|
| IsEnabled | boolean | true is the auxiliary screen is enabled, false if not |
| label     | string  | the auxiliary screen label                            |

### **Response example**

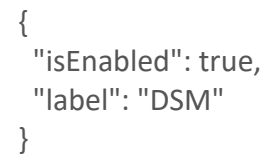

### Example: Read auxiliary screen 1 information

### Raw TCP socket (connected on port 80 of 192.168.2.140)

```
GET /api/tpp/v1/auxiliary-screens/1 HTTP/1.1<CR><LF><CR><LF>
```

<CR> replace with Carriage Return ASCII code: 13 (0x0D) <LF> replace with Line Feed ASCII code: 10 (0x0A)

### C#

{

}

```
var httpWebRequest = (HttpWebRequest)WebRequest.Create("http://192.168.2.140/api/tpp/v1/auxiliary-screens/1");
```

var httpResponse = (HttpWebResponse) httpWebRequest.GetResponse();
using (var streamReader = new StreamReader(httpResponse.GetResponseStream()))

var responseText = streamReader.ReadToEnd();

### 4.2. <u>Recalling a preset from memory to a single auxiliary screen</u>

### POST /api/tpp/v1/auxiliary-screens/{auxId}/load-memory

#### Request

| Name  | Туре    | Description                                                           |
|-------|---------|-----------------------------------------------------------------------|
| auxId | integer | the auxiliary screen number (always 1, depending of the current mode) |

### Body

consumes: application/json

| Name     | Туре    | Optional | Description                                                       |
|----------|---------|----------|-------------------------------------------------------------------|
| memoryId | integer | No       | the memory index                                                  |
| target   | string  | Yes      | the destination ("program" or "preview"). Default is<br>"preview" |

### Example: Recall preset 5 to auxiliary screen 1 (Preview)

#### Raw TCP socket (connected on port 80 of 192.168.2.140)

POST /api/tpp/v1/auxiliary-screens/1/load-memory HTTP/1.1<CR><LF>Content-Type: application/json<CR><LF>Content-Length: 36<CR><LF><CR><LF>{"memoryId": 5, "target": "preview"}

<CR> replace with Carriage Return ASCII code: 13 (0x0D) CLF> replace with Line Feed ASCII code: 10 (0x0A)

<u>Important</u>: the *Content-Length* header field value must contain a decimal number representing the number of bytes found in the payload of the message {"memoryId": 5, "target": "preview"}

```
var httpWebRequest = (HttpWebRequest)WebRequest.Create("http://192.168.2.140/api/tpp/v1/auxiliary-
screens/1/load-memory");
httpWebRequest.ContentType = "application/json";
httpWebRequest.Method = "POST";
using (var streamWriter = new StreamWriter(httpWebRequest.GetRequestStream()))
{
    string json = new JavaScriptSerializer().Serialize(new { memoryId = 5, target = "preview" });
    streamWriter.Write(json);
}
```

### 4.3. <u>Reading the source of an auxiliary screen</u>

### GET /api/tpp/v1/auxiliary-screens/{auxId}/background-layer/presets/{target}/source

#### Request

| Name   | Туре    | Description                                                           |
|--------|---------|-----------------------------------------------------------------------|
| auxId  | integer | the auxiliary screen number (always 1, depending of the current mode) |
| target | string  | the destination ("program" or "preview")                              |

### Response

produces: application/json

| Name       | Туре    | Description                                     |
|------------|---------|-------------------------------------------------|
| sourceType | string  | the type of source: "none", "input" or "screen" |
| sourceld   | integer | the source number                               |

### Response example

```
{
    "sourceType": "input",
    "sourceId": 5
}
```

Example: Read auxiliary screen 1 source (Preview)

### Raw TCP socket (connected on port 80 of 192.168.2.140)

```
GET api/tpp/v1/auxiliary-screens/1/background-layer/presets/preview/source
HTTP/1.1<CR><LF><CR><LF>
```

<CR> replace with Carriage Return ASCII code: 13 (0x0D) CLF> replace with Line Feed ASCII code: 10 (0x0A)

### C#

{

}

```
var httpWebRequest = (HttpWebRequest)WebRequest.Create("http://192.168.2.140/api/tpp/v1/auxiliary-
screens/1/background-layer/presets/preview/source ");
```

```
var httpResponse = (HttpWebResponse) httpWebRequest.GetResponse();
using (var streamReader = new StreamReader(httpResponse.GetResponseStream()))
```

var responseText = streamReader.ReadToEnd();

### 4.4. <u>Setting the source of an auxiliary screen</u>

### **POST** /api/tpp/v1/auxiliary-screens/{auxId}/background-layer/presets/{target}/source

#### Request

| Name   | Туре    | Description                                                           |
|--------|---------|-----------------------------------------------------------------------|
| auxId  | integer | the auxiliary screen number (always 1, depending of the current mode) |
| target | string  | the destination ("program" or "preview")                              |

#### Body

consumes: application/json

| Name       | Туре    | Optional | Description                                               |
|------------|---------|----------|-----------------------------------------------------------|
| sourceType | string  | No       | the type of source: "none", "input" or "screen"           |
| sourceld   | integer | No       | the source number (1 for screen, from 1 to 10 for inputs) |

### Example: Set the source of auxiliary screen 1 to input 5 (Preview)

#### Raw TCP socket (connected on port 80 of 192.168.2.140)

POST /api/tpp/v1/auxiliary-screens/1/background-layer/presets/preview/source HTTP/1.1<CR><LF>Content-Type: application/json<CR><LF>Content-Length: 38<CR><LF><CR><LF>{"sourceType": "input", "sourceId": 5}

<CR> replace with Carriage Return ASCII code: 13 (0x0D) <LF> replace with Line Feed ASCII code: 10 (0x0A)

<u>Important</u>: the *Content-Length* header field value must contain a decimal number representing the number of bytes found in the payload of the message {"sourceType": "input", "sourceld": 5}

```
var httpWebRequest = (HttpWebRequest)WebRequest.Create("http://192.168.2.140/api/tpp/v1/auxiliary-
screens/1/background-layer/presets/preview/source");
httpWebRequest.ContentType = "application/json";
httpWebRequest.Method = "POST";
using (var streamWriter = new StreamWriter(httpWebRequest.GetRequestStream()))
{
string json = new JavaScriptSerializer().Serialize(new { sourceType = "inputs", sourceId = 5 });
streamWriter.Write(json);
}
```

### 4.5. <u>TAKE: Transitioning the Preview content to the Program (single auxiliary</u> screen)

| POST | /api/tpp/v1/auxiliary | /-screens/{auxId}/take |
|------|-----------------------|------------------------|
|------|-----------------------|------------------------|

### Request

| Name  | Туре    | Description                               |
|-------|---------|-------------------------------------------|
| auxId | integer | the auxiliary screen number (from 1 to 1) |

### Example: Take auxiliary screen 1

### Raw TCP socket (connected on port 80 of 192.168.2.140)

POST /api/tpp/v1/auxiliary-screens/1/take HTTP/1.1<CR><LF><CR><LF>

<CR> replace with Carriage Return ASCII code: 13 (0x0D) <LF> replace with Line Feed ASCII code: 10 (0x0A)

### C#

var httpWebRequest = (HttpWebRequest)WebRequest.Create("http://192.168.2.140/api/tpp/v1/auxiliaryscreens/1/take");
httpWebRequest.ContentType = "application/json";
httpWebRequest.Method = "POST";
using (var streamWriter = new StreamWriter(httpWebRequest.GetRequestStream()))
{
 streamWriter.Write("");
}

### 5. Multiviewer commands

### 5.1. <u>Reading multiviewer output information</u>

```
GET /api/tpp/v1/multiviewer/
```

### Response

produces: application/json

| Name      | Туре    | Description                                             |
|-----------|---------|---------------------------------------------------------|
| isEnabled | boolean | true is the multiviewer output is enabled, false if not |
| label     | string  | the multiviewer output label                            |

### **Response example**

```
{
"isEnabled": true,
"label": "MVW1"
}
```

### Example: Read multiviewer output 1 information

### Raw TCP socket (connected on port 80 of 192.168.2.140)

```
GET /api/tpp/v1/multiviewer/ HTTP/1.1<CR><LF>
```

<CR> replace with Carriage Return ASCII code: 13 (0x0D) <LF> replace with Line Feed ASCII code: 10 (0x0A)

#### C#

}

var httpWebRequest = (HttpWebRequest)WebRequest.Create("http://192.168.2.140/api/tpp/v1/multiviewer/");

var httpResponse = (HttpWebResponse) httpWebRequest.GetResponse();
using (var streamReader = new StreamReader(httpResponse.GetResponseStream()))

var responseText = streamReader.ReadToEnd();

### 5.2. <u>Recalling a preset from memory to a multiviewer output</u>

# POST /api/tpp/v1/multiviewer/load-memory

### Body

consumes: application/json

| Name     | Туре    | Optional | Description                     |
|----------|---------|----------|---------------------------------|
| memoryld | integer | No       | the memory index (from 1 to 20) |

### Example: Recall preset 20 to multiviewer output

### Raw TCP socket (connected on port 80 of 192.168.2.140)

POST /api/tpp/v1/multiviewer/load-memory HTTP/1.1<CR><LF>Content-Type: application/json<CR><LF>Content-Length: 16<CR><LF><CR><LF>{"memoryId": 20}

<CR> replace with Carriage Return ASCII code: 13 (0x0D) <LF> replace with Line Feed ASCII code: 10 (0x0A)

<u>Important</u>: the *Content-Length* header field value must contain a decimal number representing the number of bytes found in the payload of the message {"memoryId": 20}

```
var httpWebRequest = (HttpWebRequest)WebRequest.Create("http://192.168.2.140/api/tpp/v1/multiviewer/load-
memory");
httpWebRequest.ContentType = "application/json";
httpWebRequest.Method = "POST";
using (var streamWriter = new StreamWriter(httpWebRequest.GetRequestStream()))
{
    string json = new JavaScriptSerializer().Serialize(new { memoryId = 20 });
    streamWriter.Write(json);
}
```

### 5.3. <u>Reading the source of a multiviewer output widget</u>

| GET | /api/tpp/v1/multiviewer/widgets/{widgetId}/source |
|-----|---------------------------------------------------|
|-----|---------------------------------------------------|

#### Request

| Name     | Туре    | Description                      |
|----------|---------|----------------------------------|
| widgetId | integer | the widget number (from 1 to 16) |

### Response

produces: application/json

| Name       | Туре    | Description                                                                            |
|------------|---------|----------------------------------------------------------------------------------------|
| sourceType | string  | the type of source: "none", "input", "screen-program", "screen-<br>preview" or "timer" |
| sourceld   | integer | the source number                                                                      |

### **Response example**

```
{
  "sourceType": "input",
  "sourceId": 2
}
```

### Example: Read the source of the widget 10 on multiviewer output

### Raw TCP socket (connected on port 80 of 192.168.2.140)

GET /api/tpp/v1/multiviewer/widgets/10/source HTTP/1.1<CR><LF><CR><LF>

<CR> replace with Carriage Return ASCII code: 13 (0x0D) CLF> replace with Line Feed ASCII code: 10 (0x0A)

```
var httpWebRequest =
(HttpWebRequest)WebRequest.Create("http://192.168.2.140/api/tpp/v1/multiviewer/widgets/10/source");
var httpResponse = (HttpWebResponse) httpWebRequest.GetResponse();
using (var streamReader = new StreamReader(httpResponse.GetResponseStream()))
{
    var responseText = streamReader.ReadToEnd();
}
```

### 5.4. <u>Reading the status of a multiviewer output widget</u>

# GET /api/tpp/v1/multiviewer/widgets/{widgetId}

#### Request

| Name     | Туре    | Description                      |
|----------|---------|----------------------------------|
| widgetId | integer | the widget number (from 1 to 16) |

#### Response

produces: application/json

| Name      | Туре    | Description                                 |
|-----------|---------|---------------------------------------------|
| isEnabled | boolean | true if the widget is enabled, false if not |

### **Response example**

```
{
"isEnabled": true
}
```

### Example: Read the status of the widget 10 on multiviewer output

### Raw TCP socket (connected on port 80 of 192.168.2.140)

GET /api/tpp/v1/multiviewer/widgets/10 HTTP/1.1<CR><LF><CR><LF>

<CR> replace with Carriage Return ASCII code: 13 (0x0D) <LF> re

<LF> replace with Line Feed ASCII code: 10 (0x0A)

### C#

```
var httpWebRequest =
(HttpWebRequest)WebRequest.Create("http://192.168.2.140/api/tpp/v1/multiviewer/widgets/10");
var httpResponse = (HttpWebResponse) httpWebRequest.GetResponse();
using (var streamReader = new StreamReader(httpResponse.GetResponseStream()))
{
    var responseText = streamReader.ReadToEnd();
}
```

31

### 5.5. <u>Setting the source of a multiviewer output widget</u>

### **POST** /api/tpp/v1/multiviewer/widgets/{widgetId}/source

#### Request

| Name     | Туре    | Description                      |
|----------|---------|----------------------------------|
| widgetId | integer | the widget number (from 1 to 16) |

### Body

consumes: application/json

| Name       | Туре    | Optional | Description                                                                           |
|------------|---------|----------|---------------------------------------------------------------------------------------|
| sourceType | string  | No       | the type of source: "none", "input", "screen-program",<br>"screen-preview" or "timer" |
| sourceld   | integer | No       | the source number                                                                     |

#### Example: Set the source of the widget 10 to input 7 on multiviewer output

#### Raw TCP socket (connected on port 80 of 192.168.2.140)

POST /api/tpp/v1/multiviewer/widgets/10/source HTTP/1.1<CR><LF>Content-Type: application/json<CR><LF>Content-Length: 38<CR><LF><CR><LF>{"sourceType": "input", "sourceId": 7}

<CR> replace with Carriage Return ASCII code: 13 (0x0D) <LF> replace with Line Feed ASCII code: 10 (0x0A)

<u>Important</u>: the *Content-Length* header field value must contain a decimal number representing the number of bytes found in the payload of the message {"sourceType": "input", "sourceId": 7}

#### C#

```
var httpWebRequest =
(HttpWebRequest)WebRequest.Create("http://192.168.2.140/api/tpp/v1/multiviewer/widgets/10/source");
httpWebRequest.ContentType = "application/json";
httpWebRequest.Method = "POST";
using (var streamWriter = new StreamWriter(httpWebRequest.GetRequestStream()))
{
    string json = new JavaScriptSerializer().Serialize(new { sourceType = "input", sourceId = 7 });
    streamWriter.Write(json);
```

}

## 6. Audio commands

### 6.1. <u>Reading the output audio mode</u>

```
GET /api/tpp/v1/outputs/{outputId}/audio/mode
```

### Request

| Name     | Туре    | Description                          |
|----------|---------|--------------------------------------|
| outputId | integer | the output number: either '1' or '2' |

### Response

produces: application/json

| Name       | Туре    | Description                                                                                                    |
|------------|---------|----------------------------------------------------------------------------------------------------|
| mode       | string  | the output audio mode: "none", "auto" or "direct routing"                                                                                                    |
| sourceType | string  | the audio source type: "none", "input", "custom", "dante in", "line in"                                                                                                    |
| sourceId   | integer | the audio source id associated to the sourceType                                                                                                    |
| (          |         | discharge die state and the state of the state of the sta |

'sourceType' and 'sourceId' are only displayed for "direct routing" mode

### **Response example**

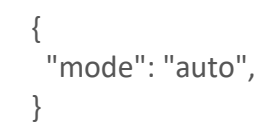

### Example: Read the status of audio for multiviewer

### Raw TCP socket (connected on port 80 of 192.168.2.140)

GET /api/tpp/v1/multiviewer/audio HTTP/1.1<CR><LF><CR><LF>

<CR> replace with Carriage Return ASCII code: 13 (0x0D) CLF> replace with Line Feed ASCII code: 10 (0x0A)

```
var httpWebRequest = (HttpWebRequest)WebRequest.Create("http://192.168.2.140/api/tpp/v1/multiviewer/audio ");
var httpResponse = (HttpWebResponse) httpWebRequest.GetResponse();
using (var streamReader = new StreamReader(httpResponse.GetResponseStream()))
{
var responseText = streamReader.ReadToEnd();
}
```

# 🕅 ANALOG WAY®

### 6.2. <u>Setting the output audio mode</u>

### **POST** /api/tpp/v1/outputs/{outputId}/audio/mode

### Request

| Name     | Туре    | Description                          |
|----------|---------|--------------------------------------|
| outputId | integer | the output number: either '1' or '2' |

### Body

### consumes: application/json

| Name                                                                                                  | Туре    | Optional | Description                                                                |  |
|----------------------------------------------------------------------------------------------------|---------|----------|----------------------------------------------------------------------------|--|
| mode                                                                                                  | String  | No       | the selected mode: "none", "auto" or "direct routing"                      |  |
| sourceType                                                                                            | string  | Yes      | the audio source type: "none", "input", "custom", "dante<br>in", "line in" |  |
| sourceld                                                                                              | integer | Yes      | the audio source id associated to the sourceType                           |  |
| (course Tupe) and (coursed) are mandatery for "direct routing" mode, and not required for other modes |         |          |                                                                            |  |

'sourceType' and 'sourceId' are mandatory for "direct routing" mode, and not required for other modes

### Example: Set input 5 in direct routing mode as source of output 1

### Raw TCP socket (connected on port 80 of 192.168.2.140)

POST /api/tpp/v1/outputs/1/audio/mode HTTP/1.1<CR><LF>Content-Type: application/json<CR><LF>Content-Length: 64<CR><LF><CR><LF>{"mode": "direct routing", "sourceType": "input", "sourceId": 5}

<CR> replace with Carriage Return ASCII code: 13 (0x0D) <LF> replace with Line Feed ASCII code: 10 (0x0A)

<u>Important</u>: the *Content-Length* header field value must contain a decimal number representing the number of bytes found in the payload of the message {"mode": "direct routing", "sourceType": "input", "sourceId": 5}

### C#

}

```
var httpWebRequest =
(HttpWebRequest)WebRequest.Create("http://192.168.2.140/api/tpp/v1/outputs/1/audio/mode");
httpWebRequest.ContentType = "application/json";
httpWebRequest.Method = "POST";
using (var streamWriter = new StreamWriter(httpWebRequest.GetRequestStream()))
{
    string json = new JavaScriptSerializer().Serialize(new {mode = "direct routing", sourceType = "input", sourceId = 5});
    streamWriter.Write(json);
```

### 6.3. <u>Reading the output audio source</u>

### GET /api/tpp/v1/outputs/{outputId}/audio/source

### Request

| Name     | Туре    | Description                          |
|----------|---------|--------------------------------------|
| outputId | integer | the output number: either '1' or '2' |

### Response

produces: application/json

| Name       | Туре    | Description                                                             |
|------------|---------|-------------------------------------------------------------------------|
| sourceType | string  | the audio source type: "none", "input", "custom", "dante in", "line in" |
| sourceld   | integer | the audio source id associated to the sourceType                        |

### **Response example**

```
{
    "sourceType": "input",
    "sourceId": 10
}
```

### Example: Read the source status of audio output 1

### Raw TCP socket (connected on port 80 of 192.168.2.140)

GET /api/tpp/v1/outputs/1/audio/source HTTP/1.1<CR><LF><CR><LF>

<CR> replace with Carriage Return ASCII code: 13 (0x0D) <LF> replace with Line Feed ASCII code: 10 (0x0A)

```
var httpWebRequest =
(HttpWebRequest)WebRequest.Create("http://192.168.2.140/api/tpp/v1/outputs/1/audio/source");
var httpResponse = (HttpWebResponse) httpWebRequest.GetResponse();
using (var streamReader = new StreamReader(httpResponse.GetResponseStream()))
{
    var responseText = streamReader.ReadToEnd();
}
```

### 6.4. <u>Reading the screen audio mode status</u>

| GET | /api/tpp/v1/screens/{screenId}/audio/mode |
|-----|-------------------------------------------|
|     |                                           |

#### Request

| Name     | Туре    | Description                     |
|----------|---------|---------------------------------|
| screenId | integer | the screen number (from 1 to 2) |

#### Response

produces: application/json

| Name       | Туре    | Description                                                                                     |
|------------|---------|-------------------------------------------------------------------------------------------------|
| mode       | string  | the audio mode status: "direct routing", "follow audio layer" or "follow<br>live layer content" |
| sourceType | string  | the audio source type: "none", "input", "custom", "dante in", "line in"                         |
| sourceld   | integer | the audio source id associated to the sourceType                                                |
| layerId    | integer | the layer for the "follow live layer content" mode                                              |

### **Response example**

```
{
"mode": "follow live layer content",
"layerId": 1
}
```

### Example: Read the status of audio mode for screen 1

### Raw TCP socket (connected on port 80 of 192.168.2.140)

```
GET /api/tpp/v1/screens/1/audio/mode HTTP/1.1<CR><LF><CR><LF>
```

<CR> replace with Carriage Return ASCII code: 13 (0x0D) CLF> replace with Line Feed ASCII code: 10 (0x0A)

```
var httpWebRequest =
(HttpWebRequest)WebRequest.Create("http://192.168.2.140/api/tpp/v1/screens/1/audio/mode");
var httpResponse = (HttpWebResponse) httpWebRequest.GetResponse();
using (var streamReader = new StreamReader(httpResponse.GetResponseStream()))
{
    var responseText = streamReader.ReadToEnd();
}
```

### 6.5. <u>Setting the screen audio mode</u>

### POST /api/tpp/v1/screens/{screenId}/audio/mode

#### Request

| Name     | Туре    | Description                          |
|----------|---------|--------------------------------------|
| screenId | integer | the screen number: either '1' or '2' |

### Body

consumes: application/json

| Name       | Туре    | Optional | Description                                                                                 |
|------------|---------|----------|---------------------------------------------------------------------------------------------|
| mode       | String  | No       | the selected mode: "direct routing", "follow audio layer" or<br>"follow live layer content" |
| sourceType | string  | Yes      | the audio source type: "none", "input", "custom", "dante<br>in", "line in"                  |
| sourceld   | integer | Yes      | the audio source id associated to the sourceType                                            |
| layerId    | integer | Yes      | the audio layer for                                                                         |

'sourceType' and 'sourceld' are mandatory for "direct routing" mode, 'layerId' is mandatory for "follow live layer content"

### Example: Set screen 1 audio mode as follow audio layer

### Raw TCP socket (connected on port 80 of 192.168.2.140)

POST /api/tpp/v1/screens/1/audio/mode HTTP/1.1<CR><LF>Content-Type: application/json<CR><LF>Content-Length: 30<CR><LF><CR><LF>{"mode": "follow audio layer"}

<CR> replace with Carriage Return ASCII code: 13 (0x0D) <LF> replace with Line Feed ASCII code: 10 (0x0A)

<u>Important</u>: the *Content-Length* header field value must contain a decimal number representing the number of bytes found in the payload of the message {"mode": "follow audio layer"}

```
var httpWebRequest =
(HttpWebRequest)WebRequest.Create("http://192.168.2.140/api/tpp/v1/screens/1/audio/mode");
httpWebRequest.ContentType = "application/json";
httpWebRequest.Method = "POST";
using (var streamWriter = new StreamWriter(httpWebRequest.GetRequestStream()))
{
    string json = new JavaScriptSerializer().Serialize(new {mode = "follow audio layer"});
    streamWriter.Write(json);
}
```

### MIDRA<sup>™</sup> 4K REST API

### 6.6. <u>Reading the screen audio preset status</u>

GET /api/tpp/v1/screens/{screenId}/audio/presets/{presetId}

### Request

| Name     | Туре    | Description                        |
|----------|---------|------------------------------------|
| screenId | integer | the screen number (from 1 to 2)    |
| presetId | string  | the preset: "program" or "preview" |

### Response

produces: application/json

| Name       | Туре    | Description                                                             |
|------------|---------|-------------------------------------------------------------------------|
| target     | string  | the target preset: "program" or "preview"                               |
| sourceType | string  | the audio source type: "none", "input", "custom", "dante in", "line in" |
| sourceId   | integer | the audio source id associated to the sourceType                        |

### **Response example**

| {                    |      |
|----------------------|------|
| "target": "preview", | ,    |
| "sourceType": "inpu  | ıt", |
| "sourceld": 4        |      |
| }                    |      |

Example: Read the status of audio preset for screen 1 preview

### Raw TCP socket (connected on port 80 of 192.168.2.140)

```
GET /api/tpp/v1/screens/1/audio/presets/preview HTTP/1.1<CR><LF><CR><LF>
```

<CR> replace with Carriage Return ASCII code: 13 (0x0D) <LF> replace with Line Feed ASCII code: 10 (0x0A)

```
var httpWebRequest =
  (HttpWebRequest)WebRequest.Create("http://192.168.2.140/api/tpp/v1/screens/1/audio/presets/preview");
var httpResponse = (HttpWebResponse) httpWebRequest.GetResponse();
using (var streamReader = new StreamReader(httpResponse.GetResponseStream()))
{
  var responseText = streamReader.ReadToEnd();
}
```

### 6.7. <u>Reading the source of the screen audio-layer preset</u>

GET /api/tpp/v1/screens/{screenId}/audio-layer/presets/{presetId}/source

#### Request

| Nai  | me    | Туре    | Description                        |
|------|-------|---------|------------------------------------|
| scre | eenId | integer | the screen number (from 1 to 2)    |
| pre  | setId | string  | the preset: "program" or "preview" |

#### Response

produces: application/json

| Name       | Туре    | Description                                                                |
|------------|---------|----------------------------------------------------------------------------|
| sourceType | string  | the audio source type: "none", "input", "custom", "dante in",<br>"line in" |
| sourceld   | integer | the audio source id associated to the sourceType                           |

### **Response example**

```
{
"sourceType": "input",
"sourceId": 4
}
```

Example: Read the source of the audio-layer preview for screen 1

### Raw TCP socket (connected on port 80 of 192.168.2.140)

GET /api/tpp/v1/screens/1/audio-layer/presets/preview/source HTTP/1.1<CR><LF><CR><LF>

<CR> replace with Carriage Return ASCII code: 13 (0x0D) <LF> replace with Line Feed ASCII code: 10 (0x0A)

#### C#

var httpWebRequest = (HttpWebRequest)WebRequest.Create("http://192.168.2.140/api/tpp/v1/screens/1/audiolayer/presets/preview/source"); var httpResponse = (HttpWebResponse) httpWebRequest.GetResponse(); using (var streamReader = new StreamReader(httpResponse.GetResponseStream())) { var responseText = streamReader.ReadToEnd(); }

### 6.8. <u>Setting the source of the screen audio-layer preset</u>

### **POST** /api/tpp/v1/screens/{screenId}/audio-layer/presets/{presetId}/source

#### Request

| Name     | Туре    | Description                                      |
|----------|---------|--------------------------------------------------|
| screenId | integer | the screen number: either '1' or '2'             |
| presetId | string  | the screen preset: either "program" or "preview" |

#### Body

consumes: application/json

| Name       | Туре    | Optional | Description                                                                |
|------------|---------|----------|----------------------------------------------------------------------------|
| sourceType | string  | No       | the audio source type: "none", "input", "custom", "dante<br>in", "line in" |
| sourceld   | integer | No       | the audio source id associated to the sourceType                           |

### Example: Set line in 2 as source of audio layer of screen 2 program

#### Raw TCP socket (connected on port 80 of 192.168.2.140)

POST /api/tpp/v1/screens/2/audio-layer/presets/program/source HTTP/1.1<CR><LF>Content-Type: application/json<CR><LF>Content-Length: 40<CR><LF><CR><LF>{"sourceType": "line in", "sourceId": 2}

<CR> replace with Carriage Return ASCII code: 13 (0x0D) <LF> replace with Line Feed ASCII code: 10 (0x0A)

<u>Important</u>: the *Content-Length* header field value must contain a decimal number representing the number of bytes found in the payload of the message {"sourceType": "line in", "sourceld": 2}

```
var httpWebRequest = (HttpWebRequest)WebRequest.Create("http://192.168.2.140/api/tpp/v1/screens/2/audio-
layer/program/source");
httpWebRequest.ContentType = "application/json";
httpWebRequest.Method = "POST";
using (var streamWriter = new StreamWriter(httpWebRequest.GetRequestStream()))
{
    string json = new JavaScriptSerializer().Serialize(new {sourceType = "line in", sourceId = 2});
    streamWriter.Write(json);
}
```

### 6.9. <u>Reading the auxiliary screen audio mode status</u>

### GET /api/tpp/v1/auxiliary-screens/{auxScreenId}/audio/mode

#### Request

| Name     | Туре    | Description                  |
|----------|---------|------------------------------|
| screenId | integer | the screen number (always 1) |

### Response

produces: application/json

| Name       | Туре    | Description                                                                       |
|------------|---------|-----------------------------------------------------------------------------------|
| mode       | string  | the audio mode status: "direct routing", "follow audio layer" or "follow content" |
| sourceType | string  | the audio source type: "none", "input", "custom", "dante in", "line in"           |
| sourceld   | integer | the audio source id associated to the sourceType                                  |

### Response example

```
{
"mode": "follow content"
}
```

Example: Read the status of audio mode for auxiliary screen 1

### Raw TCP socket (connected on port 80 of 192.168.2.140)

GET /api/tpp/v1/auxiliary-screens/1/audio/mode HTTP/1.1<CR><LF><CR><LF>

```
<CR> replace with Carriage Return ASCII code: 13 (0x0D) <LF> replace with Line Feed ASCII code: 10 (0x0A)
```

```
var httpWebRequest = (HttpWebRequest)WebRequest.Create("http://192.168.2.140/api/tpp/v1/auxiliary-
screens/1/audio/mode");
var httpResponse = (HttpWebResponse) httpWebRequest.GetResponse();
using (var streamReader = new StreamReader(httpResponse.GetResponseStream()))
{
var responseText = streamReader.ReadToEnd();
}
```

### 6.10. Setting the screen audio mode

### POST /api/tpp/v1/auxiliary-screens/{auxScreenId}/audio/mode

#### Request

| Name        | Туре    | Description                  |
|-------------|---------|------------------------------|
| auxScreenId | integer | the screen number (always 1) |

### Body

consumes: application/json

| Name       | Туре    | Optional | Description                                                                      |
|------------|---------|----------|----------------------------------------------------------------------------------|
| mode       | String  | No       | the selected mode: "direct routing", "follow audio layer" or<br>"follow content" |
| sourceType | string  | Yes      | the audio source type: "none", "input", "custom", "dante<br>in", "line in"       |
| sourceld   | integer | Yes      | the audio source id associated to the sourceType                                 |

'sourceType' and 'sourceId' are mandatory for "direct routing" mode,

#### Example: Set auxiliary screen 1 audio mode as follow audio layer

### Raw TCP socket (connected on port 80 of 192.168.2.140)

POST /api/tpp/v1/auxiliary-screens/1/audio/mode HTTP/1.1<CR><LF>Content-Type: application/json<CR><LF>Content-Length: 30<CR><LF><CR><LF>{"mode": "follow audio layer"}

<CR> replace with Carriage Return ASCII code: 13 (0x0D) <LF> replace with Line Feed ASCII code: 10 (0x0A)

<u>Important</u>: the *Content-Length* header field value must contain a decimal number representing the number of bytes found in the payload of the message {"mode": "follow audio layer"}

### C#

```
var httpWebRequest = (HttpWebRequest)WebRequest.Create("http://192.168.2.140/api/tpp/v1/auxiliary-
screens/1/audio/mode");
httpWebRequest.ContentType = "application/json";
httpWebRequest.Method = "POST";
using (var streamWriter = new StreamWriter(httpWebRequest.GetRequestStream()))
{
    string json = new JavaScriptSerializer().Serialize(new {mode = "follow audio layer"});
    streamWriter.Write(json);
```

}

### 6.11. <u>Reading the auxiliary screen audio preset status</u>

GET /api/tpp/v1/auxiliary-screens/{auxScreenId}/audio/presets/{presetId}

#### Request

| Name        | Туре    | Description                        |
|-------------|---------|------------------------------------|
| AuxScreenId | integer | the screen number (always 1)       |
| presetId    | string  | the preset: "program" or "preview" |

#### Response

produces: application/json

| Name       | Туре    | Description                                                                |
|------------|---------|----------------------------------------------------------------------------|
| target     | string  | the target preset: "program" or "preview"                                  |
| sourceType | string  | the audio source type: "none", "input", "custom", "dante in",<br>"line in" |
| sourceId   | integer | the audio source id associated to the sourceType                           |

### **Response example**

```
{
"target": "preview",
"sourceType": "custom",
"sourceId": 7
}
```

Example: Read the status of audio preset for auxiliary screen 1 preview

### Raw TCP socket (connected on port 80 of 192.168.2.140)

GET /api/tpp/v1/auxiliary-screens/1/audio/presets/preview HTTP/1.1<CR><LF><CR><LF>

<CR> replace with Carriage Return ASCII code: 13 (0x0D) <LF> replace with Line Feed ASCII code: 10 (0x0A)

```
var httpWebRequest = (HttpWebRequest)WebRequest.Create("http://192.168.2.140/api/tpp/v1/auxiliary-
screens/1/audio/presets/preview");
var httpResponse = (HttpWebResponse) httpWebRequest.GetResponse();
using (var streamReader = new StreamReader(httpResponse.GetResponseStream()))
{
var responseText = streamReader.ReadToEnd();
}
```

### 6.12. <u>Reading the source of the auxiliary screen audio-layer preset</u>

GET /api/tpp/v1/auxiliary-screens/{auxScreenId}/audio-layer/presets/{presetId}/source

#### Request

| Name        | Туре    | Description                        |
|-------------|---------|------------------------------------|
| auxScreenId | integer | the screen number (always 1)       |
| presetId    | string  | the preset: "program" or "preview" |

#### Response

produces: application/json

| Name       | Туре    | Description                                                                |
|------------|---------|----------------------------------------------------------------------------|
| sourceType | string  | the audio source type: "none", "input", "custom", "dante in",<br>"line in" |
| sourceld   | integer | the audio source id associated to the sourceType                           |

### Response example

```
{
"sourceType": "input",
"sourceId": 4
}
```

Example: Read the source of the audio-layer preview for auxiliary screen 1

### Raw TCP socket (connected on port 80 of 192.168.2.140)

GET /api/tpp/v1/auxiliary-screens/1/audio-layer/presets/preview/source HTTP/1.1<CR><LF><CR><LF>

<CR> replace with Carriage Return ASCII code: 13 (0x0D) <LF> replace with Line Feed ASCII code: 10 (0x0A)

#### C#

var httpWebRequest = (HttpWebRequest)WebRequest.Create("http://192.168.2.140/api/tpp/v1/auxiliaryscreens/1/audio-layer/presets/preview/source");

```
var httpResponse = (HttpWebResponse) httpWebRequest.GetResponse();
using (var streamReader = new StreamReader(httpResponse.GetResponseStream()))
{
var responseText = streamReader.ReadToEnd();
```

}

### 6.13. <u>Setting the source of the auxiliary screen audio-layer preset</u>

### **POST** /api/tpp/v1/auxiliary-screens/{auxScreenId}/audio-layer/presets/{presetId}/source

#### Request

| Name        | Туре    | Description                                      |
|-------------|---------|--------------------------------------------------|
| auxScreenId | integer | the screen number (always 1)                     |
| presetId    | string  | the screen preset: either "program" or "preview" |

#### Body

consumes: application/json

| Name       | Туре    | Optional | Description                                                                |
|------------|---------|----------|----------------------------------------------------------------------------|
| sourceType | string  | No       | the audio source type: "none", "input", "custom", "dante<br>in", "line in" |
| sourceld   | integer | No       | the audio source id associated to the sourceType                           |

### Example: Set line in 2 as source of audio layer of auxiliary screen 1 program

#### Raw TCP socket (connected on port 80 of 192.168.2.140)

POST /api/tpp/v1/auxiliary-screens/1/audio-layer/presets/program/source HTTP/1.1<CR><LF>Content-Type: application/json<CR><LF>Content-Length: 40<CR><LF><CR><LF>{"sourceType": "line in", "sourceId": 2}

<CR> replace with Carriage Return ASCII code: 13 (0x0D) <LF> replace with Line Feed ASCII code: 10 (0x0A)

<u>Important</u>: the *Content-Length* header field value must contain a decimal number representing the number of bytes found in the payload of the message {"sourceType": "line in", "sourceld": 2}

```
var httpWebRequest = (HttpWebRequest)WebRequest.Create("http://192.168.2.140/api/tpp/v1/auxiliary-
screens/1/audio-layer/program/source");
httpWebRequest.ContentType = "application/json";
httpWebRequest.Method = "POST";
using (var streamWriter = new StreamWriter(httpWebRequest.GetRequestStream()))
{
    string json = new JavaScriptSerializer().Serialize(new {sourceType = "line in", sourceId = 2});
    streamWriter.Write(json);
}
```

### 6.14. <u>Reading the dante output audio mode</u>

### GET /api/tpp/v1/dante/output-groups/{groupId}/mode

### Request

| Name    | Туре    | Description                     |
|---------|---------|---------------------------------|
| groupId | integer | the output number (from 1 to 4) |

### Response

### produces: application/json

| Name       | Туре    | Description                                                                |
|------------|---------|----------------------------------------------------------------------------|
| mode       | string  | the output audio mode: "direct routing" or "follow screen"                 |
| sourceType | string  | the audio source type: "none", "input", "custom", "dante in", "line<br>in" |
| sourceld   | integer | the audio source id associated to the sourceType                           |
| screenId   | integer | the screen id                                                              |

'sourceType' and 'sourceId' are only displayed for "direct routing" mode; 'screenId' is only displayed for "follow screen" mode"

### Response example

```
{
"mode": "follow screen",
"screenId": 1
}
```

### Example: Read the mode status of the audio dante group 2 (channels 9 to 16)

### Raw TCP socket (connected on port 80 of 192.168.2.140)

```
GET /api/tpp/v1/dante/output-groups/2/mode HTTP/1.1<CR><LF><CR><LF>
```

<CR> replace with Carriage Return ASCII code: 13 (0x0D) <LF> replace with Line Feed ASCII code: 10 (0x0A)

```
var httpWebRequest = (HttpWebRequest)WebRequest.Create("http://192.168.2.140/api/tpp/v1/dante/output-
groups/2/mode");
var httpResponse = (HttpWebResponse) httpWebRequest.GetResponse();
using (var streamReader = new StreamReader(httpResponse.GetResponseStream()))
{
var responseText = streamReader.ReadToEnd();
}
```

### 6.15. <u>Setting the dante output audio mode</u>

### **POST** /api/tpp/v1/dante/output-groups/{groupId}/mode

#### Request

| Name    | Туре    | Description                     |
|---------|---------|---------------------------------|
| groupId | integer | the output number (from 1 to 4) |

### Body

consumes: application/json

| Name       | Туре    | Optional | Description                                                                |
|------------|---------|----------|----------------------------------------------------------------------------|
| mode       | String  | No       | the selected mode: "follow screen" or "direct routing"                     |
| sourceType | string  | Yes      | the audio source type: "none", "input", "custom", "dante<br>in", "line in" |
| sourceld   | integer | Yes      | the audio source id associated to the sourceType                           |
| screenId   | integer | Yes      | the screen id                                                              |

'sourceType' and 'sourceld' are mandatory for "direct routing" mode, 'screenId' is mandatory for "follow screen" mode

### Example: Set input 5 in direct routing mode as source of dante group 2 (channels 9 to 16)

### Raw TCP socket (connected on port 80 of 192.168.2.140)

POST /api/tpp/v1/dante/output-groups/2/mode HTTP/1.1<CR><LF>Content-Type: application/json<CR><LF>Content-Length: 64<CR><LF><CR><LF>{"mode": "direct routing", "sourceType": "input", "sourceId": 5}

<CR> replace with Carriage Return ASCII code: 13 (0x0D) <LF> replace with Line Feed ASCII code: 10 (0x0A)

<u>Important</u>: the *Content-Length* header field value must contain a decimal number representing the number of bytes found in the payload of the message {"mode": "direct routing", "sourceType": "input", "sourceId": 5}

```
var httpWebRequest = (HttpWebRequest)WebRequest.Create("http://192.168.2.140/api/tpp/v1/dante/output-
groups/2/mode");
httpWebRequest.ContentType = "application/json";
httpWebRequest.Method = "POST";
using (var streamWriter = new StreamWriter(httpWebRequest.GetRequestStream()))
{
    string json = new JavaScriptSerializer().Serialize(new {mode = "direct routing", sourceType = "input", sourceId = 5});
    streamWriter.Write(json);
}
```

### 6.16. <u>Reading the dante output audio source</u>

### GET /api/tpp/v1/dante/output-groups/{groupId}/source

### Request

| Name    | Туре    | Description                     |
|---------|---------|---------------------------------|
| groupId | integer | the output number (from 1 to 4) |

### Response

produces: application/json

| Name       | Туре    | Description                                                             |
|------------|---------|-------------------------------------------------------------------------|
| sourceType | string  | the audio source type: "none", "input", "custom", "dante in", "line in" |
| sourceld   | integer | the audio source id associated to the sourceType                        |

### **Response example**

```
{
    "sourceType": "input",
    "sourceId": 10
}
```

### Example: Read the source status of dante audio output group 2 (channels 9 to 16)

### Raw TCP socket (connected on port 80 of 192.168.2.140)

GET /api/tpp/v1/dante/output-groups/2/source HTTP/1.1<CR><LF>

<CR> replace with Carriage Return ASCII code: 13 (0x0D) <LF> replace with Line Feed ASCII code: 10 (0x0A)

#### C#

}

```
var httpWebRequest = (HttpWebRequest)WebRequest.Create("http://192.168.2.140/api/tpp/v1/dante/output-
groups/2/source");
var httpResponse = (HttpWebResponse) httpWebRequest.GetResponse();
using (var streamReader = new StreamReader(httpResponse.GetResponseStream()))
{
var responseText = streamReader.ReadToEnd();
```

# 🕅 ANALOG WAY®

### 6.17. <u>Reading the line-out output audio mode</u>

### GET /api/tpp/v1/line-outs/{outputId}/mode

### Request

| Name     | Туре    | Description                              |
|----------|---------|------------------------------------------|
| outputId | integer | the line-out output number (from 1 to 2) |

### Response

produces: application/json

| Name        | Туре    | Description                                                                                |
|-------------|---------|--------------------------------------------------------------------------------------------|
| mode        | string  | the output audio mode: "direct routing" or "follow screen"                                 |
| channelPair | String  | The pair of audio channels: "channels 1&2", "channels 3&4", "channels 5&6", "channels 7&8" |
| sourceType  | string  | the audio source type: "none", "input", "custom", "dante in", "line in"                    |
| sourceld    | integer | the audio source id associated to the sourceType                                           |
| screenId    | integer | the screen id                                                                              |

'sourceType' and 'sourceId' are only displayed for "direct routing" mode; 'screenId' is only displayed for "follow screen" mode"

### **Response example**

```
{
  "mode": "follow screen",
  "channelPair": "channels 3&4",
  "screenId": 2
}
```

### Example: Read the mode status of the audio line-out 2

### Raw TCP socket (connected on port 80 of 192.168.2.140)

GET /api/tpp/v1/line-outs/2/mode HTTP/1.1<CR><LF><CR><LF>

```
<CR> replace with Carriage Return ASCII code: 13 (0x0D) <LF> replace with Line Feed ASCII code: 10 (0x0A) C#
```

```
var httpWebRequest = (HttpWebRequest)WebRequest.Create("http://192.168.2.140/api/tpp/v1/line-outs /2/mode");
var httpResponse = (HttpWebResponse) httpWebRequest.GetResponse();
using (var streamReader = new StreamReader(httpResponse.GetResponseStream()))
{
var responseText = streamReader.ReadToEnd();
}
```

### 6.18. <u>Setting the line-out output audio mode</u>

### POST /api/tpp/v1/line-outs/{outputId}/mode

### Request

| Name     | Туре    | Description                              |
|----------|---------|------------------------------------------|
| outputId | integer | the line-out output number (from 1 to 2) |

### Body

### consumes: application/json

| Name        | Туре    | Optional | Description                                                                |
|-------------|---------|----------|----------------------------------------------------------------------------|
| mode        | String  | No       | the selected mode: "follow screen" or "direct routing"                     |
| sourceType  | string  | Yes      | the audio source type: "none", "input", "custom", "dante<br>in", "line in" |
| sourceId    | integer | Yes      | the audio source id associated to the sourceType                           |
| screenId    | integer | Yes      | the screen id                                                              |
| channelPair | string  | No       | the pair of audio channel                                                  |

'sourceType' and 'sourceld' are mandatory for "direct routing" mode, 'screenId' is mandatory for "follow screen" mode

### Example: Set input 5 channels 1&2 in direct routing mode as source of line-out 2

### Raw TCP socket (connected on port 80 of 192.168.2.140)

POST /api/tpp/v1/line-outs/2/mode HTTP/1.1<CR><LF>Content-Type: application/json<CR><LF>Content-Length: 95<CR><LF><CR><LF>{"mode": "direct routing", "sourceType": "input", "sourceId": 5, "channelPair": "channels 1&2"}

<CR> replace with Carriage Return ASCII code: 13 (0x0D) <LF> replace with Line Feed ASCII code: 10 (0x0A)

<u>Important</u>: the *Content-Length* header field value must contain a decimal number representing the number of bytes found in the payload of the message {"mode": "direct routing", "sourceType": "input", "sourceId": 5, "channelPair": "channels 1&2"}

```
var httpWebRequest = (HttpWebRequest)WebRequest.Create("http://192.168.2.140/api/tpp/v1/line-outs/2/mode");
httpWebRequest.ContentType = "application/json";
httpWebRequest.Method = "POST";
using (var streamWriter = new StreamWriter(httpWebRequest.GetRequestStream()))
{
    string json = new JavaScriptSerializer().Serialize(new {mode = "direct routing", sourceType = "input", sourceId = 5,
channelPair = "channels 1&2"});
    streamWriter.Write(json);
}
```

# XX ANALOG WAY®

### 6.19. <u>Reading the line-out output audio source</u>

### GET /api/tpp/v1/line-outs/{outputId}/source

### Request

| Name     | Туре    | Description                     |
|----------|---------|---------------------------------|
| outputId | integer | the output number (from 1 to 2) |

### Response

produces: application/json

| Name       | Туре    | Description                                                             |
|------------|---------|-------------------------------------------------------------------------|
| sourceType | string  | the audio source type: "none", "input", "custom", "dante in", "line in" |
| sourceld   | integer | the audio source id associated to the sourceType                        |

### **Response example**

```
{
    "sourceType": "input",
    "sourceId": 10
}
```

### Example: Read the source of line-out audio output 2

### Raw TCP socket (connected on port 80 of 192.168.2.140)

GET /api/tpp/v1/line-outs/2/source HTTP/1.1<CR><LF><CR><LF>

<CR> replace with Carriage Return ASCII code: 13 (0x0D) <LF> replace with Line Feed ASCII code: 10 (0x0A)

```
var httpWebRequest = (HttpWebRequest)WebRequest.Create("http://192.168.2.140/api/tpp/v1/line-out/2/source");
var httpResponse = (HttpWebResponse) httpWebRequest.GetResponse();
using (var streamReader = new StreamReader(httpResponse.GetResponseStream()))
{
    var responseText = streamReader.ReadToEnd();
}
```

### 7. <u>Source commands</u>

### 7.1. <u>Reading input information</u>

| GET | /api/tpp/v1/inputs/{inputId} |
|-----|------------------------------|
|     |                              |

### Request

| Name    | Туре    | Description                     |
|---------|---------|---------------------------------|
| inputId | integer | the input number (from 1 to 10) |

### Response

produces: application/json

| Name      | Туре    | Description                                     |
|-----------|---------|-------------------------------------------------|
| isEnabled | boolean | true if the input is enabled, false if not      |
| label     | string  | the input label                                 |
| plugType  | string  | The type of active plug: "HDMI", "DP", "SDI"    |
| isValid   | boolean | true if the input signal is valid, false if not |

### **Response example**

```
{
  "isEnabled": true,
  "label": "Cam PTZ",
  "plugType": "HDMI",
  "isValid": true,
}
```

### **Example: Read input 2 information**

### Raw TCP socket (connected on port 80 of 192.168.2.140)

GET /api/tpp/v1/inputs/2 HTTP/1.1<CR><LF><CR><LF>

<CR> replace with Carriage Return ASCII code: 13 (0x0D) <LF> replace with Line Feed ASCII code: 10 (0x0A)

```
var httpWebRequest = (HttpWebRequest)WebRequest.Create("http://192.168.2.140/api/tpp/v1/inputs/2");
var httpResponse = (HttpWebResponse) httpWebRequest.GetResponse();
using (var streamReader = new StreamReader(httpResponse.GetResponseStream()))
{
    var responseText = streamReader.ReadToEnd();
}
```

### 7.2. Reading foreground image information

GET /api/tpp/v1/screens/{screenId}/foreground-images/{foregroundImageId}

### Request

| Name              | Туре    | Description                     |
|-------------------|---------|---------------------------------|
| screenId          | integer | the screen number (from 1 to 2) |
| foregroundImageId | integer | the image number (from 1 to 4)  |

### Response

produces: application/json

| Name      | Туре    | Description                                          |
|-----------|---------|------------------------------------------------------|
| isEmpty   | boolean | true if the foreground image is empty, false if not  |
| isValid   | boolean | true if the foreground image is valid, false if not  |
| label     | string  | the foreground image label                           |
| isEnabled | boolean | Tue if the foreground image is enabled, false if not |

### Response example

{ "isEmpty": false, "isValid": true, "label": "FRG4", "isEnabled": true }

### Example: Read foreground image 2 information for screen 1

### Raw TCP socket (connected on port 80 of 192.168.2.140)

GET /api/tpp/v1/screens/1/foreground-images/2 HTTP/1.1<CR><LF><CR><LF>

<CR> replace with Carriage Return ASCII code: 13 (0x0D) <LF> replace with Line Feed ASCII code: 10 (0x0A)

### C#

var httpWebRequest = (HttpWebRequest)WebRequest.Create("http://192.168.2.140/api/tpp/v1/screens/1/foregroundimages/2"); var httpResponse = (HttpWebResponse) httpWebRequest.GetResponse(); using (var streamReader = new StreamReader(httpResponse.GetResponseStream())) { var responseText = streamReader.ReadToEnd(); }

### 7.3. Reading background image information

GET /api/tpp/v1/screens/{screenId}/background-images/{backgroundImageId}

### Request

| Name              | Туре    | Description                     |
|-------------------|---------|---------------------------------|
| screenId          | integer | the screen number (from 1 to 2) |
| backgroundImageId | integer | the image number (from 1 to 4)  |

### Response

produces: application/json

| Name      | Туре    | Description                                           |
|-----------|---------|-------------------------------------------------------|
| IsEmpty   | boolean | true if the background image is empty, false if not   |
| isValid   | boolean | true if the background image is valid, false if not   |
| label     | string  | the background image label                            |
| isEnabled | boolean | true if the background image is enabled, false if not |

### Response example

{ "isEmpty": false, "isValid": true, "label": "FRG4", "isEnabled": true }

### Example: Read background image 2 information for screen 1

### Raw TCP socket (connected on port 80 of 192.168.2.140)

GET /api/tpp/v1/screens/1/background-images/2 HTTP/1.1<CR><LF><CR><LF>

<CR> replace with Carriage Return ASCII code: 13 (0x0D) CLF> replace with Line Feed ASCII code: 10 (0x0A)

```
var httpWebRequest = (HttpWebRequest)WebRequest.Create("http://192.168.2.140/api/tpp/v1/screens/1/background-
images/2");
var httpResponse = (HttpWebResponse) httpWebRequest.GetResponse();
using (var streamReader = new StreamReader(httpResponse.GetResponseStream()))
{
    var responseText = streamReader.ReadToEnd();
}
```

### 7.4. <u>Reading background set information</u>

### GET /api/tpp/v1/screens/{screenId}/background-sets/{backgroundSetId}

#### Request

| Name            | Туре    | Description                             |
|-----------------|---------|-----------------------------------------|
| screenId        | integer | the screen number (from 1 to 2)         |
| backgroundSetId | integer | the background set number (from 1 to 8) |

#### Response

produces: application/json

| Name    | Туре    | Description                                    |
|---------|---------|------------------------------------------------|
| IsEmpty | boolean | true is the background set empty, false if not |

#### **Response example**

{ "isEmpty": false }

### Example: Read background set 5 information for screen 2

#### Raw TCP socket (connected on port 80 of 192.168.2.140)

GET /api/tpp/v1/screens/2/background-sets/5 HTTP/1.1<CR><LF><CR><LF>

<CR> replace with Carriage Return ASCII code: 13 (0x0D) <LF> replace with Line Feed ASCII code: 10 (0x0A)

```
var httpWebRequest =
(HttpWebRequest)WebRequest.Create("http://192.168.2.140/api/tpp/v1/screens/2/background-sets/5");
var httpResponse = (HttpWebResponse) httpWebRequest.GetResponse();
using (var streamReader = new StreamReader(httpResponse.GetResponseStream()))
{
    var responseText = streamReader.ReadToEnd();
}
```

### 8. Using thumbnails

### 8.1. Introduction

Thumbnails of live inputs, still images, outputs and multiviewer outputs are available. These thumbnails are regularly refreshed (except still images thumbnails which are refreshed only on change).

Snapshot request rate must not be more than 1 per second.

Picture size is 256 pixels (width) by up to 256 pixels (height). Black borders are automatically added, depending on aspect ratio. Picture type is PNG.

### 8.2. <u>Live inputs thumbnails URL</u>

http://<ipadress>/api/device/snapshots/inputs/1 up to http://<ipadress>/api/device/snapshots/inputs/10

### 8.3. Outputs thumbnails URL

http://< ipadress>/api/device/snapshots/outputs/1 up to http://<ipadress>/api/device/snapshots/outputs/2

### 8.4. Foreground Images thumbnails URL (per Screen)

http://< ipadress>/api/device/snapshots/screens/{screenId}/top/1

up to

http://<ipadress>/api/device/snapshots/screens/{screenId}/top/4

### 8.5. <u>Background Images thumbnails URL (per Screen)</u>

http://<ipadress>/api/device/snapshots/screens/{screenId}/back/1

up to

http://<ipadress>/api/device/snapshots/screens/{screenId}/back/4

### 8.6. <u>Multiviewer thumbnails URL</u>

http://< ipadress>/api/device/snapshots/multiviewer

# XX ANALOG WAY®

### 9. Using Authentication

### 9.1. Introduction

If the access to the Web RCS has been password protected, an attempt to access any of the API endpoints over HTTP will result in a 401 Unauthorized error.

| 9.2. | Authenticating |
|------|----------------|
|      |                |

| POST | /auth/login?identifier={id}&password={pwd} |
|------|--------------------------------------------|

### Request

| Name | Туре   | Description                   |
|------|--------|-------------------------------|
| id   | string | the user identifier ("Admin") |
| pwd  | string | the user password             |

### Response

produces: text/html

| Name       | Туре   | Description                    |
|------------|--------|--------------------------------|
| Set-Cookie | string | The JSON authentication cookie |

The JSON authentication must be copied and stored for the following REST API calls.

Example: Authentication request (identifier = "Admin" and password = "pass")

### Raw TCP socket (connected on port 80 of 192.168.2.140)

POST /auth/login?identifier=Admin&password=pass HTTP/1.1<CR><LF><CR><LF>

<CR> replace with Carriage Return ASCII code: 13 (0x0D) <LF> replace with Line Feed ASCII code: 10 (0x0A)

### **Response example**

...

Set-Cookie: auth-jwt=eyJhbGciOiJIUzI1NiIsInR5cCl6IkpXVCJ9.eyJ1c2VyIjoid2ViUkNTIiwiaWF0IjoxNjE0 OTUyNjY0MzA3LCJIeHAiOjE2MTQ5NTQ2NjQzMDd9.1cGfJJ25PA7GGdu2ZWWQerkQmzx7FsebuEZqra BD0T8

### 9.3. Following REST API calls

The following REST API calls must include the JSON authentication cookie into the HTTP header.

### For example, the **GET** request:

GET /api/tpp/v1/system HTTP/1.1<CR><LF><CR><LF>

### becomes:

GET /api/tpp/v1/system HTTP/1.1<CR><LF>Content-Type: application/json<CR><LF>Cookie: auth-jwt= eyJhbGciOiJIUzI1NiIsInR5cCl6lkpXVCJ9.eyJ1c2VyIjoid2ViUkNTIiwiaWF0IjoxNjE0ODY2MTI5MDI5LCJleH AiOjE2MTQ4NjgxMjkwMjl9.upnIqpw7VGEZOqdNB3H908VRR4mkjdpW4stHxT5-c0<CR><LF><CR><LF>

where the value of the Cookie field must match the JSON authentication cookie retrieved during the authentication call.

### And the **POST** request:

POST /api/tpp/v1/screens/1/load-memory HTTP/1.1<CR><LF>Content-Type: application/json<CR><LF>Content-Length: 36<CR><LF><CR><LF>{"memoryId": 2, "target": "preview"}

### becomes:

POST /api/tpp/v1/screens/1/load-memory HTTP/1.1<CR><LF>Content-Type: application/json<CR><LF>Content-Length: 36<CR><LF>Cookie: auth-jwt=eyJhbGciOiJIUzI1NiIsInR5cC I6IkpXVCJ9.eyJ1c2VyIjoid2ViUkNTIiwiaWF0IjoxNjE0ODY2MTI5MDI5LCJIeHAiOjE2MTQ4NjgxMjkwMjl 9.upnIqpw7VGEZOqdNB3H908VRR4mkjdpW4stHxT5-Hc0<CR><LF><CR><LF>{"memoryId": 2, "target": "preview"}

where the value of the Cookie field must match the JSON authentication cookie retrieved during the authentication call.

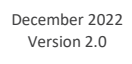

Connect with us on

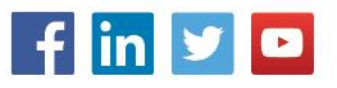